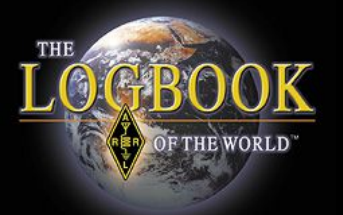

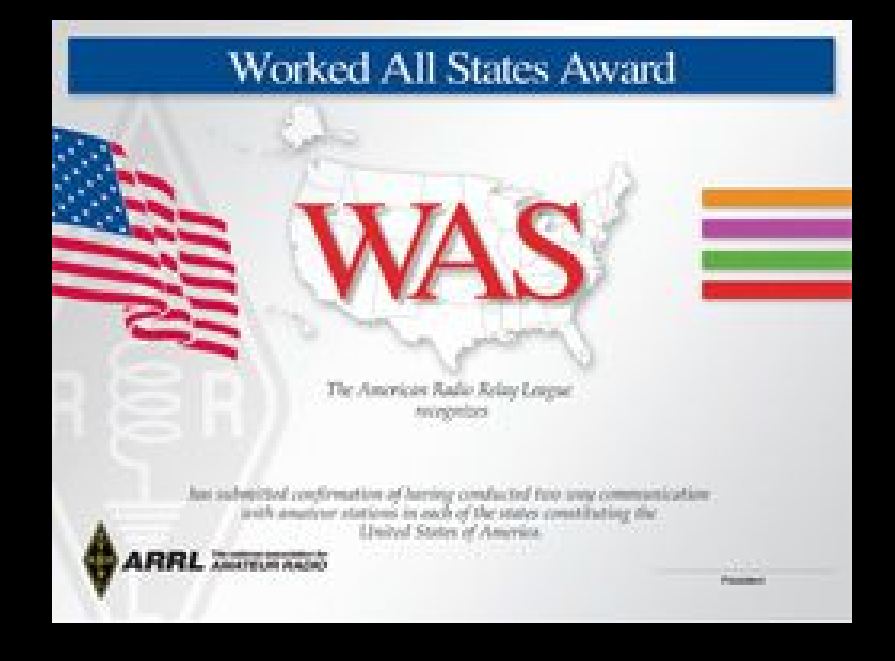

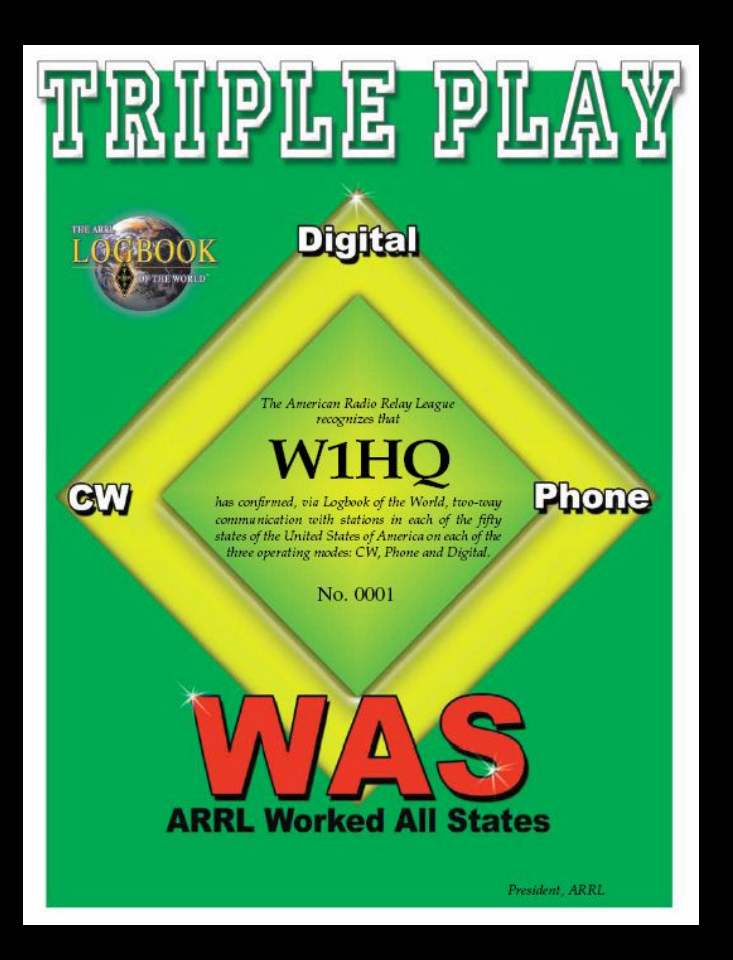

Käännös Jari, OH2BU

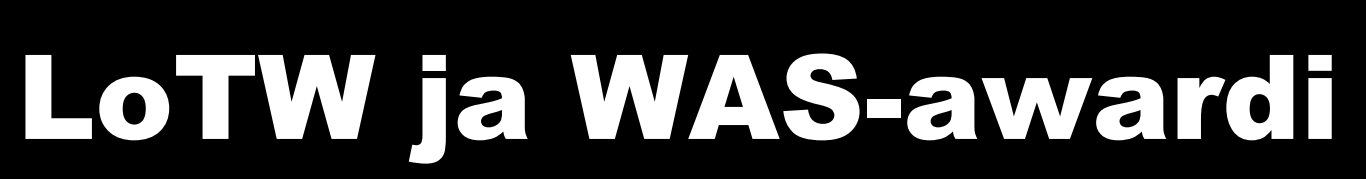

| Choice of the World's top DX'e                                                                                                    | TS SM<br>Home Your QSOs Awards                                                                                                    |  |  |  |
|----------------------------------------------------------------------------------------------------|----------------------------------------------------------------------------------------------------|--|--|--|
| Logbook Awards                                                                                                    |                                                                                                    |  |  |  |
| Your LoTW ARRL DXCC (DX Century Club) Account(s)                                                                                                    | About Award Accounts                                                                                                    |  |  |  |
| For an overview of LoTW DXCC support, see <u>Applying for DXCC</u><br><u>Credits with Logbook of the World</u> .<br>W1ECV - UNITED STATES OF AMERICA<br><u>Select DXCC Award Account</u><br>Your LoTW ARRL WAS (Worked All States) Account(s) | Award accounts are created either automatically as needed or when y                                                                                                    |  |  |  |
| You have no WAS Award accounte. 2                                                                                                    | DXCC Accounts                                                                                                    |  |  |  |
| Create New WAS Award Account                                                                                                    | For DXCC, an account is created for each unique combination of call sig<br>QSOs signed using certificates bearing these call signs and DXCC Enti<br>W1AW (USA)<br>1AW (USA) old call |  |  |  |

#### WAS-tilin avaaminen

Mene omalle LoTW-sivulle:

1. Valitse "AWARDS"

**CHRO** 

FTHE WORLD

2. Valitse "CREATE NEW WAS AWARD ACCOUNT"

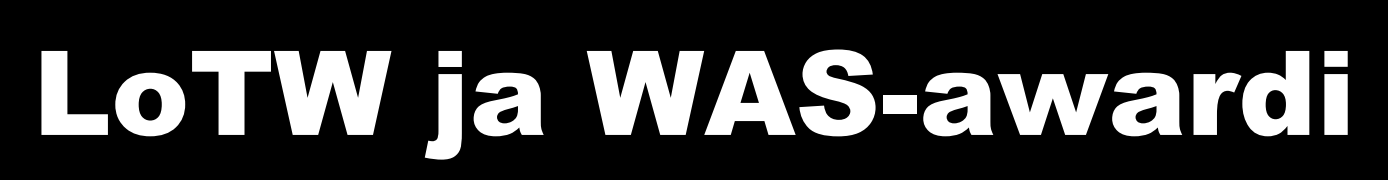

|                                 | ·                                                            |                                                      |                                                  |                                                     |                                                             |                                                           |
|---------------------------------|--------------------------------------------------------------|------------------------------------------------------|--------------------------------------------------|-----------------------------------------------------|-------------------------------------------------------------|-----------------------------------------------------------|
| nt                              |                                                              |                                                      |                                                  |                                                     |                                                             |                                                           |
|                                 |                                                              |                                                      |                                                  |                                                     |                                                             |                                                           |
| WA                              | S Accounts                                                   |                                                      |                                                  |                                                     |                                                             |                                                           |
| Rule                            | s and QSO Sets                                               |                                                      |                                                  |                                                     |                                                             |                                                           |
|                                 |                                                              |                                                      |                                                  |                                                     |                                                             |                                                           |
| WAS<br>speci                    | accounts can be<br>fy.                                       | configured to automatica                             | lly select those of yo                           | ur QSOs that both qua                               | alify for a WAS award and a                                 | llso match a set of rules you                             |
| A QS<br>of you                  | O Set is a list of r<br>ur QSOs that are e                   | ules that define QSOs th<br>eligible for the awards. | at will be matched. Y                            | 'our account can incluc                             | de more than one QSO Set                                    | if needed to encompass all                                |
| The <i>n</i><br>call s<br>matcl | <i>ules</i> that make up<br>ign you used to m<br>h any QSOs. | a QSO Set each compa<br>ake the QSO, the QSO (       | re the value of a field<br>date, and several geo | related to the QSO. Th<br>graphical fields. At leas | ne fields that may be used f<br>st one rule must be include | for this comparison are the<br>d in a QSO Set in order to |
| 1.35                            | e than one rule is                                           | present in the OSO Set                               | you may choose wh                                | ether the OSOs must r                               | match all of the specified ru                               |                                                           |

GRC

FTHE WORLD

#### Lue säännöt "Rules and QSO SETS"

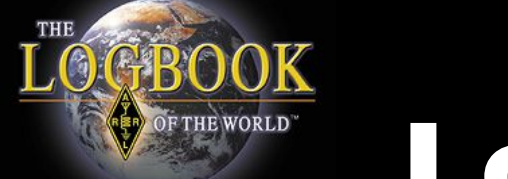

|                                                                                             |                                                                                  | Home                                                                                                    | Your QSOs                                                                                                    | Awards                                                                                                    | Find Call                                                                                                    | Upload File                                                                                                    | Your Account                                                                                                    |
|---------------------------------------------------------------------------------------------|----------------------------------------------------------------------------------|----------------------------------------------------------------------------------------------------|----------------------------------------------------------------------------------------------------|----------------------------------------------------------------------------------------------------|----------------------------------------------------------------------------------------------------|----------------------------------------------------------------------------------------------------|----------------------------------------------------------------------------------------------------|
| Award Account<br>Menu<br>Account Status<br>Account Credits<br>Modify Account<br>Application | Your Logbook WAS Accou<br>Account Name:<br>W1ECV<br>I Set as default WAS account | WAS Accounts Rules and QSO Sets                                                                                                    |                                                                                                    | Awaius                                                                                                    |                                                                                                    |                                                                                                    |                                                                                                    |
| Application Histov                                                                          | Save account changes                                                             | VAS accounts can be<br>specify.<br>A <i>QSO Set</i> is a list of r<br>of your QSOs that are e<br>The <i>rules</i> that make up<br>call sign you used to m<br>match any QSOs.<br>If more than one rule is<br>rules. | configured to automatica<br>ules that define QSOs th<br>ligible for the awards.<br>a QSO Set each compa<br>ake the QSO, the QSO set,<br>present in the QSO Set, | ally select those of yo<br>nat will be matched. "<br>re the value of a field<br>date, and several geo<br>you may choose wh | our QSOs that both qua<br>Your account can inclu<br>I related to the QSO. Th<br>ographical fields. At lea<br>hether the QSOs must | alify for a WAS award and<br>de more than one QSO Se<br>he fields that may be used<br>Ist one rule must be includ<br>match <i>all</i> of the specified r | also match a set of rules you<br>t if needed to encompass all<br>for this comparison are the<br>ed in a QSO Set in order to<br>ules or any of the specified |
| Copyright 2009 American R                                                                   | adio Relay League, Inc.                                                          |                                                                                                    |                                                                                                    |                                                                                                    |                                                                                                    |                                                                                                    |                                                                                                    |

- Valitse nimi omalle "WAS"-tilillesi. Yleensä oma kutsu
- Ruksaa laatikko, että tämä on ensisijainen WAS-tilisi.
- Talleta tiedot painamalla "Save account changes."

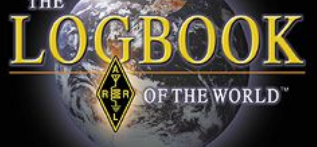

| ount updated                            |                                                                                                    |
|-----------------------------------------|----------------------------------------------------------------------------------------------------|
| eount Name:<br>ECV                      | WAS Accounts                                                                                                    |
| Set as default WAS account              | This WAS account presently matches no QSOs. That means that only QSOs you manually select (via "Your QSOs") will be used for this award account.                                                                                                    |
| Save account changes                    | To make this WAS account automatically match QSOs, you must add a rule.                                                                                                    |
| a QSO Set to this WAS account           | Rules and QSO Sets                                                                                                    |
| clude QSOs matching Delete this QSO Set | WAS accounts can be configured to automatically select those of your QSOs that both qualify for a WAS award and also match a set of rules you specify.                                                                                                    |
| QSOs                                    | A QSO Set is a list of rules that define QSOs that will be matched. Your account can include more than one QSO Set if<br>needed to encompass all of your QSOs that are eligible for the awards.                                                                                                    |
| i rule to QSO Set                       | The <i>rules</i> that make up a QSO Set each compare the value of a field related to the QSO. The fields that may be used for this comparison are the call sign you used to make the QSO, the QSO date, and several geographical fields. At least one rule must be included in a QSO Set in order to match any QSOs. |
|                                         | If more than one rule is present in the QSO Set, you may choose whether the QSOs must match all of the specified rules or<br>any of the specified rules.                                                                                                    |

- Jokaisella WAS-tilillä pitää olla ainakin yksi "ehto". Jos tuossa lukee "Add rule to QSO set", sinne täytyy lisätä ehto.
- Ilman ainakin yhtä ehtoa LoTW ei osaa hakea yhteyksiä.

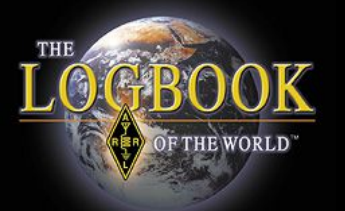

| Account Namo:                             |                                                                                                    |  |  |  |  |  |
|-------------------------------------------|----------------------------------------------------------------------------------------------------|--|--|--|--|--|
| WIECV                                     | WAS Accounts                                                                                                    |  |  |  |  |  |
| Set as default WAS account                | This WAS account presently matches no QSOs. That means that only QSOs you manually select (via "Your QSOs") will be used for this award account.                                                                                                    |  |  |  |  |  |
| Save account changes                      | To make this WAS account automatically match QSOs, you must add a rule.                                                                                                    |  |  |  |  |  |
| Add a QSO Set to this WAS account         | Rules and QSO Sets                                                                                                    |  |  |  |  |  |
| Include QSOs matching Delete this QSO Set | WAS accounts can be configured to automatically select those of your QSOs that both qualify for a WAS award and also match a set of rules you specify.                                                                                                    |  |  |  |  |  |
| lo QSOs                                   | A QSO Set is a list of rules that define QSOs that will be matched. Your account can include more than one QSO Set if needed to encompass all of your QSOs that are eligible for the awards.                                                                                                    |  |  |  |  |  |
| Add rule to QSO Set                       | The <i>rules</i> that make up a QSO Set each compare the value of a field related to the QSO. The fields that may be used for this comparison are the call sign you used to make the QSO, the QSO date, and several geographical fields. At least one rule must be included in a QSO Set in order to match any QSOs. |  |  |  |  |  |
|                                           | If more than one rule is present in the QSO Set, you may choose whether the QSOs must match all of the specified rules or<br>any of the specified rules.                                                                                                    |  |  |  |  |  |

#### Eli sinun pitää lisätä ainakin yksi ehto.

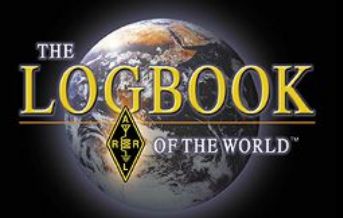

| Your Logbook WAS Account (W1ECV)          | Delete this Account                                                                                                    |
|-------------------------------------------|----------------------------------------------------------------------------------------------------|
| account updated                           |                                                                                                    |
| Account Name:<br>W1ECV                    | WAS Accounts                                                                                                    |
| Set as default WAS account                | This WAS account presently matches no QSOs. That means that only QSOs you manually select (via "Your QSOs") will be used for this award account.                                                                                                    |
| Save account changes                      | To make this WAS account automatically match QSOs, you must add a rule.                                                                                                    |
| Add a QSO Set to this WAS account         | Rules and QSO Sets                                                                                                    |
| Include QSOs matching Delete this QSO Set | WAS accounts can be configured to automatically select those of your QSOs that both qualify for a WAS award and also match a set of rules you specify.                                                                                                    |
| o QSOs                                    | A QSO Set is a list of rules that define QSOs that will be matched. Your account can include more than one QSO Set if needed to encompass all of your QSOs that are eligible for the awards.                                                                                                    |
| dd rule to QSO Set                        | The rules that make up a QSO Set each compare the value of a field related to the QSO. The fields that may be used for this comparison are the call sign you used to make the QSO, the QSO date, and several geographical fields. At least one rule must be included in a QSO Set in order to match any QSOs. |
|                                           | If more than one rule is present in the QSO Set, you may choose whether the QSOs must match all of the specified rules or any of the specified rules.                                                                                                    |
| Relay League, Inc.                        |                                                                                                    |

Tämä on varmistus: Jos on mennyt jotakin vikaan, voit poistaa tämän WAS-tilin ja tehdä uuden.

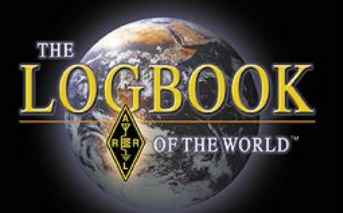

| Award Account<br>Menu                             | Your Logbook WAS Account (W1ECV)                                        |
|---------------------------------------------------|-------------------------------------------------------------------------|
| Account Status                                    |                                                                         |
| Account Credits                                   | Include QSOs matching Delete this QSO Set                               |
| Modify Account                                    |                                                                         |
| Application                                       | No QSOs                                                                 |
| Application History                               | P. L. T. Salast Tursa - Add Rula                                        |
| Link Account                                      | Rule Type: - Select Type - Add Hule                                     |
| Copyright 2009 American Ra<br>All Rights Reserved | adio Relay Leagu<br>DXCC Entity<br>US State<br>US County<br>Grid Square |

Tästä voit poistaa tiedot.

- Paina siis "Add rule to QSO set"
- Valitse alasvetomenusta sopiva ehto
- Yleensä ehdoksi riittää "Call sign" eli oma kutsu
- Muita ehtoja voi käyttää jos haluaa "hienostella"
- Kun olet valinnut ehdon, paina "ADD RULE"

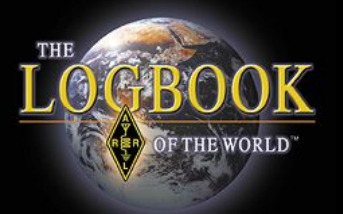

Your Logbook WAS Account (W1ECV)

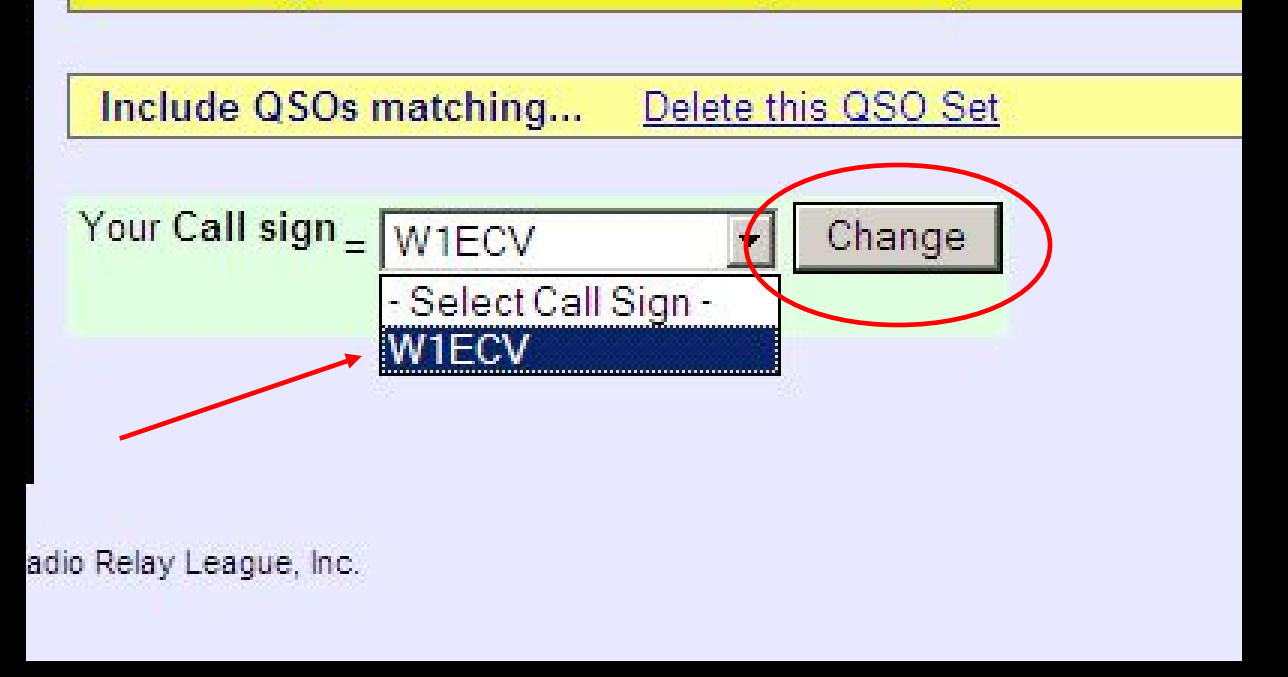

#### Valitse oma tunnuksesi ja paina "CHANGE."

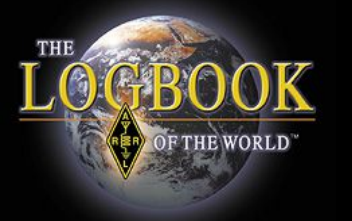

| Your Logbook WAS Account (W1ECV) Delete      | this Account                     |
|----------------------------------------------|----------------------------------|
| Account Name:                                | WAS                              |
| Set as default WAS account                   | Rules a                          |
| Save account changes NOTE! Unsaved rule      | WAS ac<br>also ma                |
| Add a QSO Set to this WAS account            | A <mark>Q</mark> SO<br>Set if ne |
| Include QSOs matching Delete this QSO Set    | The <i>rule</i> used for         |
| Your Call sign = W1ECV Delete rule Edit rule | fields. A                        |
| Add rule to QSO Set                          | rules or                         |

Seuraavaksi vahvista ehtosi. Mutta ennen sitä voit muuttaa tai poistaa äsken laittamasi ehdon.

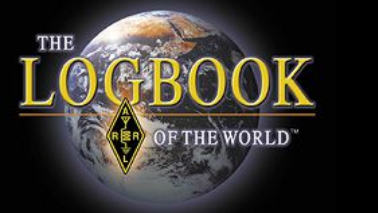

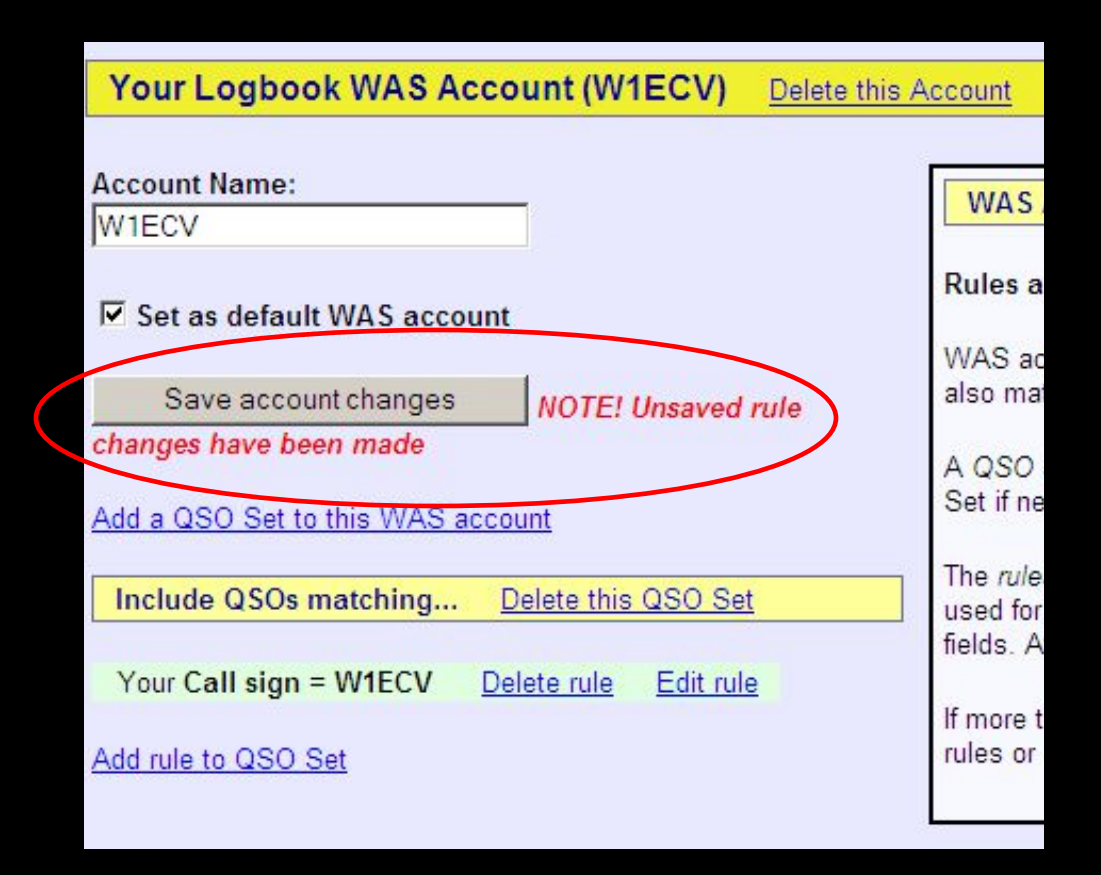

Jos kaikki OK, vahvista ehto painamalla "Save account changes"

OF THE WORLD

Account Status

#### LoTW ja WAS-awardi

| Award           | Selected | Applied | Awarded | Total |
|-----------------|----------|---------|---------|-------|
| <u>Basic</u>    | 50       | 0       | 0       | 50    |
| <u>160M</u>     | 33       | 0       | 0       | 33    |
| <u>80M</u>      | 40       | 0       | 0       | 40    |
| <u>40M</u>      | 42       | 0       | 0       | 42    |
| <u>30M</u>      | 1        | 0       | 0       | 1     |
| <u>20M</u>      | 48       | 0       | 0       | 48    |
| <u>15M</u>      | 14       | 0       | 0       | 14    |
| <u>10M</u>      | 3        | 0       | 0       | 3     |
| <u>CW</u>       | 44       | 0       | 0       | 44    |
| Phone           | 50       | 0       | 0       | 50    |
| RTTY            | 49       | 0       | 0       | 49    |
| <u>Digital</u>  | 47       | 0       | 0       | 47    |
| 160M Phone      | 19       | 0       | 0       | 19    |
| <u>160M CW</u>  | 32       | 0       | 0       | 32    |
| 80M Phone       | 38       | 0       | 0       | 38    |
| <u>80M CW</u>   | 14       | 0       | 0       | 14    |
| <u>80M RTTY</u> | 27       | 0       | 0       | 27    |
| 40M Phone       | 33       | 0       | 0       | 33    |
| <u>40M CW</u>   | 19       | 0       | 0       | 19    |
| 40M RTTY        | 29       | 0       | 0       | 29    |
| 30M CW          | 1        | 0       | 0       | 1     |
| 20M Phone       | 41       | 0       | 0       | 41    |
| 20M CW          | 29       | 0       | 0       | 29    |
| 20M RTTY        | 44       | 0       | 0       | 44    |
| 15M Phone       | 8        | 0       | 0       | 8     |
| <u>15M CW</u>   | 6        | 0       | 0       | 6     |
| 15M RTTY        | 4        | 0       | 0       | 4     |
| 10M Phone       | 3        | 0       | 0       | 3     |
| 10M CW          | 1        | 0       | 0       | 1     |
| Triple Play     | 93       | 0       | 0       | 93    |

Nyt pääset katsomaan tätä "Account Status"listaa

"TRIPLE PLAY"-awardin tilanne löytyy listan lopusta.

Klikkaamalla bandia/modea, näet mitä sinne on valittu.

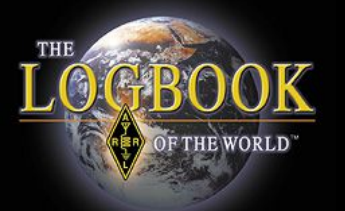

| Account Credits                                                                                     | Not                                                           | es                                                                                                    |       |             |  |  |  |
|----------------------------------------------------------------------------------------------------|---------------------------------------------------------------|----------------------------------------------------------------------------------------------------|-------|-------------|--|--|--|
| View: O Pending credits O All credits O All entite<br>Triple Play  Select WAS Award to View Award o | ities<br>Us<br>Us<br>Credit <del>s: Selecte</del><br>Key: Sel | <ul> <li>Pending credits include those QSLs Selected for award credit and those Applied for via Application</li> <li>Use All credits to list both Pending and Awarded credits for the selected award.</li> <li>Use All entiities to list all of the available WAS entities.</li> <li>Use All entiities to list all of the available WAS entities.</li> <li>Use All entiities to list all of the available WAS entities.</li> <li>Selected: 93 Applied for: 0 Awarded: 0 Total: 93<br/>Key: Selected · Applied · Awarded</li> </ul> |       |             |  |  |  |
|                                                                                                    | Entity                                                        | CW                                                                                                    | Phone | Digital     |  |  |  |
|                                                                                                    | Alabama                                                       |                                                                                                    |       | W4TKI       |  |  |  |
|                                                                                                    | Alaska                                                        | KL8DX                                                                                                    |       | NL7V        |  |  |  |
|                                                                                                    | Arizona                                                       |                                                                                                    |       | K7ACS       |  |  |  |
|                                                                                                    | Arkansas                                                      | <u>K5GO</u>                                                                                                    |       | <u>W5KI</u> |  |  |  |
|                                                                                                    | California                                                    | <u>W6YX</u>                                                                                                    | AD6WL | AFEME       |  |  |  |
|                                                                                                    | Colorado                                                      | K9YKL                                                                                                    | K9YKL | ACOBI       |  |  |  |
|                                                                                                    | Connecticut                                                   | K1ZZ                                                                                                    |       | N4QX        |  |  |  |

- Tässä bandi/mode-kontainen lista
- "View all entities" näyttää kaikki 50 osavaltiota
- Klikkaamalla tunnusta näet kuson yksityiskohdat

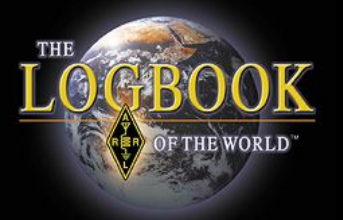

|   | Award Account<br>Menu | Your Lo     | gbook WA | S Acco  | unt (w3iz | )     |
|---|-----------------------|-------------|----------|---------|-----------|-------|
| ſ | Account Status        |             |          |         |           |       |
| ľ | Account Credits       | Account     | Status   |         |           |       |
| ł | Modify Account        | Award       | Selected | Applied | Awarded   | Total |
| l | Application           | Basic       | 50       | 0       | 0         | 50    |
| f | Application History   | <u>160M</u> | 33       | 0       | 0         | 33    |
| ł | Link Account          | <u>80M</u>  | 40       | 0       | 0         | 40    |
|   | Ennericount           | <u>40M</u>  | 42       | 0       | 0         | 42    |
|   |                       | 2014        | 4        | 0       | 0         | 4     |

#### "WAS" -awardin hakeminen Klikkaa "WAS Account"-lehdeltä vasemmassa palkissa olevaa kohtaa "Application"

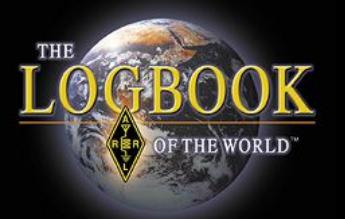

#### Award Application -- Part 1

Use this form to apply for a new award or an endorsement.

Note: If you apply for an award that shows *missing* states, you will have to supply QSL care ARRL HQ.

You have 93 credits toward Triple Play WAS.

The fee for each WAS certificate you apply for is \$15.00 (\$10.00 plus a \$5.00 LoTW service The fee for each WAS endorsement (sticker(s) rather than a certificate) you apply for is \$12

NOTE: US Amateurs must be ARRL Members to apply for WAS!

| WAS<br>Award | States<br>Worked<br>(LoTW) | Арр | oly |        | 1.                                                                                   |
|--------------|----------------------------|-----|-----|--------|--------------------------------------------------------------------------------------|
| Basic        | 50                         |     |     |        |                                                                                      |
| 160M         | 33                         |     | N   | lissir | ng: AK, AZ, CA, HI, ID, KS, KY, LA, MS, MO, MT,                                      |
| 80M          | 40                         |     | N   | lissir | ng: AR, HI, ID, MO, NE, NM, ND, UT, WA, WY                                           |
| 40M          | 42                         |     | N   | lissir | ng: AK, KY, MS, NE, NV, ND, UT, WY                                                   |
| 30M          | 1                          |     | N   | lissir | a: AL. AK. AZ. AR. CA. CO. DE. FL. GA. HI. ID. I                                     |
|              |                            |     |     |        | OR, PA, RI, SC, SD, TN, TX, UT, VT, VA,                                              |
| 10M Phor     | ne 3                       |     |     | ]      | Missing: AL, AK, AZ, AR, CA, CO, DE, FL<br>OK, OR, PA, RI, SC, SD, TN, TX, UT, VT, ' |
| 10M C\       | N 1                        |     |     | ]      | Missing: AL, AK, AZ, AR, CA, CO, CT, DE<br>OH, OK, OR, PA, RI, SC, SD, TN, TX, UT,   |
| Continue     | ->                         | •   | -   |        |                                                                                      |

Awardin hakeminen, osa 1

Valitse, mitä awardia haluat hakea klikkaamalla "Apply" (hae)

#### Vieritä sivun loppuun ja klikkaa "Continue" (jatka)

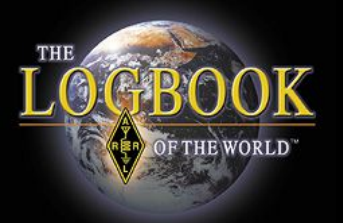

#### Award Application -- Part 1

Use this form to apply for a new award or an endorsement.

Note: If you apply for an award that shows *missing* states, you will hav ARRL HQ.

You have 93 credits toward Triple Play WAS.

The fee for each WAS certificate you apply for is \$15.00 (\$10.00 plus a The fee for each WAS endorsement (sticker(s) rather than a certificate

NOTE: US Amateurs must be ARRL Members to apply for WAS!

#### Awardin hakeminen, osa2

Tämä kertoo, miten tarkistetaan "Triple Play Award" hyväksytyt pisteet.

Jos sinulla ei ole vähintään 150 TPA-pistettä, et voi hakea awardia.

Kun 150 TPA-pistettä on koossa, sivulta löytyy linkki awardin hakemiseen.

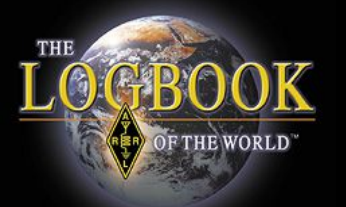

# <sup>2</sup> Awardin hakeminen, osa 3

#### Award Application -- Part 2

For each award that has missing States, you wil have to use par the list of cards and take it to an ARRL <u>HF Awards Manager</u> to h

- If you do not wish to do this, you can return to the award applica
- For any endorsements being applied fer, indicate whether you winnew certificate (\$15.00)
  - Certificate (\$15.00) C Endorse

QSOs must match: Band=80M

<- Back

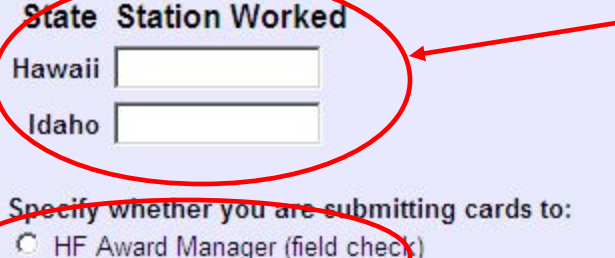

Continue ->

C ARRL HQ (Return-postage charge applies: USA: \$1.45; CAN

- Tämä esimerkkinä on awardi jota haet (kaikki osavaltiot 80 metrillä)
- Valitse vain "Certificate". WAS-awardeissa ei enää ole lisäawardi-mahdollisuuksia. (Endorsements)
- Tähän voit laittaa ne yhteydet, jotka kuittaat paperi-QSL-kortilla sekä miten aiot ne toimittaa tarkastettavaksi.
- \* Paper-QSL-kortteja ei voi käyttää "Triple Play Award'iin"
- Menen sivun loppun ja valitse "Continue"

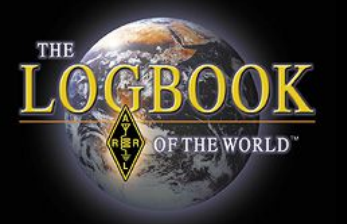

| Award Application Part 3                                                                                                 |
|----------------------------------------------------------------------------------------------------|
| Enter the call sign for this WAS record:                                                                                 |
| Enter your name exactly as you want it to appear on certificates:                                                        |
| Enter your address. Your certificate(s) and/or endorsement sticker(s) will be sent to this address: Address              |
| City State ZIP/Postal Code Country © USA O Canada O Other<br>Other:                                                      |
| Enter your e-mail address:                                                                                               |
| If you are satisifed with your selections you can use the <b>Continue</b> button below to go to the final step you want. |
| <- Back Continue ->                                                                                                    |

- Seuraava sivu kertoo awardin hinnan.
- Katso information ja paina taas "Continue"
- Tälle seuraavalle sivulle sinun tulee täyttää omat tietosi.
- Klikkaa "Continue" kun olet valmis

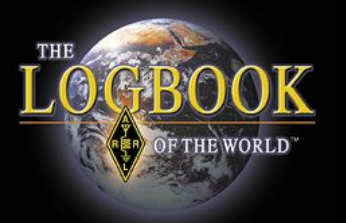

| WAS Award Application            | Part 4                                                                   |
|----------------------------------|--------------------------------------------------------------------------|
| Fees:                            |                                                                          |
| WAS certificate fee (WAS)        | \$10.00                                                                  |
| LoTW service charge              | \$5.00                                                                   |
| Postage                          | \$0.70                                                                   |
| Total                            | \$15.70                                                                  |
| Include any additional ins       | tructions or comments:                                                   |
|                                  | A                                                                        |
|                                  |                                                                          |
|                                  |                                                                          |
|                                  |                                                                          |
| Daymont                          |                                                                          |
| rayment                          |                                                                          |
| If you are an <u>ARRL Diamon</u> | <u>d Club</u> Gold (\$1000+) or above donor or if you are a member of th |
| 🗖 I'm a qualifying               | ARRL Diamond Club or Maxim Society member                                |
| If you choose to, you can pay    | y by mail ar you can fax us your credit-card information.                |
| 🗖 I will pay by ma               | il/fax                                                                   |
| If you do not choose to pay b    | y mail/fax and you are not a qualifying Diamond Club or Maxim S          |
| You                              | r Credit Card Information                                                |
| Cardholder Name                  |                                                                          |
| Card Type O Vis                  | a O Mastercard O American Express O Discover                             |
| Card Number                      |                                                                          |
|                                  |                                                                          |
| Expiration Date:                 |                                                                          |
| <- Back Continue ->              |                                                                          |

• "Part 4"-sivulle annat tiedot, miten maksat.

 Jos maksat postitse (esim. shekillä tai rahalla), tämä on voimassa vain 30 päivää.

Valitse taas "Continue" lähettääksesi anomuksen.

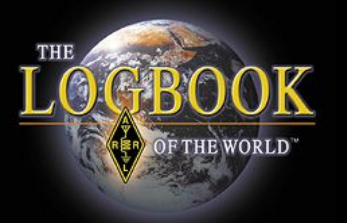

- "Application History" kertoo hakemishistorian
- Klikkaa päivämäärää nähdäksesi yksityiskohdat.

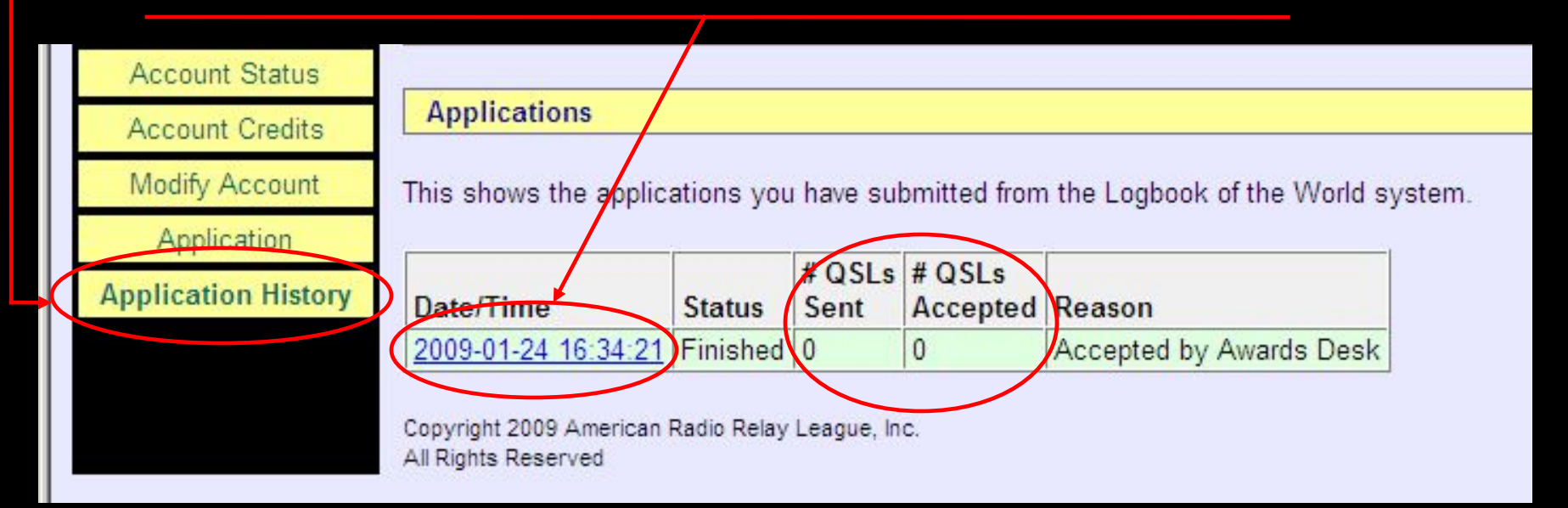

"QSL"-kohdassa olevat numerot viittaavat vain paperi-QSL-kortteihin.

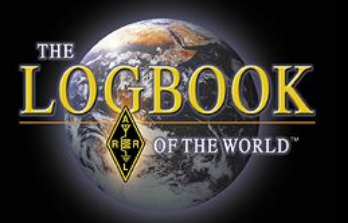

## WAS-yhteytesi ja WAS-tili

| Home | Your QSOs Awards                                           | Find Call                         | Upload      | File                         | Your Accourt               | nt   |
|------|------------------------------------------------------------|-----------------------------------|-------------|------------------------------|----------------------------|------|
|      | Most recent QSO                                            | record received 2008-11-          | -02 21:11:2 | 8Z                           |                            | Dik  |
|      | Select QSO Call sign worked: Your call sign: - Any -       | s to List<br>May use wildcards (? | and *)      | Submit Que<br>Subr<br>Common | ery Form<br>nit<br>Queries | Pika |
|      | Starting Date:<br>YYYY-MM-DI<br>Ending Date:<br>YYYY-MM-DI | Time: HHMM<br>Time: HHMM          |             | Most Rece<br>Most Rece       | nt QSLs                    |      |
|      | Mode: - Any -                                              | Band: Any -                       |             |                              |                            |      |
|      | Show confirm                                               | ed QSOs only                      |             |                              |                            |      |
| D    | Sort by QS0 Date                                           |                                   |             |                              |                            |      |
|      | Clear Fr                                                   | orm                               |             |                              |                            |      |
|      | Award Ac                                                   | count                             |             |                              |                            |      |
|      | - None -                                                   | <u> </u>                          |             |                              |                            |      |

THE

I

**OGBOOK** 

#### Yhteyksien hakuruutu

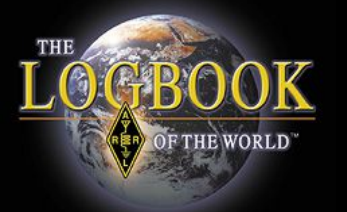

|           | Adm                              | n Home             | Your QSOs              | Awards        | Find Call       |    |
|-----------|----------------------------------|--------------------|------------------------|---------------|-----------------|----|
| Your QSOs |                                  |                    |                        |               |                 |    |
| QSO Query |                                  |                    |                        |               |                 |    |
|           | M                                | ost recent QSO rec | ord received 2009-01-  | -26 13:28:30Z |                 | -1 |
|           |                                  | Select QSOs t      | o List                 | Su            | omit Query Form |    |
|           | Call sign worke<br>Your call sig | ed:<br>gn: - Any - | May use wildcards (? a | and *)        | Submit          |    |
|           | Starting                         | Date:              | Time:                  | Ma            | st Recent OSLs  |    |
|           | Ending                           | Date:              | Time:                  |               |                 | 1  |
|           | Mode:                            | Any - 💌 🖪          | and: - Any - 💌         |               |                 |    |
|           |                                  | Show confirmed     | QSOs only              |               |                 |    |
|           | DXCC Entity: - Any -             |                    |                        |               |                 |    |
|           | Sort by                          | QSO Date 💌         | Descending             |               |                 |    |
|           |                                  | Clear Forn         | 1.00                   |               |                 |    |
|           |                                  | Award Acco         | unt                    | 1             |                 |    |
|           | JWAS: WIA                        | W                  | <u> </u>               |               |                 |    |
|           |                                  |                    |                        |               |                 | _  |

- 1. Valitse "WAS-tilisi" alavalikosta
- 2. Klikkaa "SUBMIT"

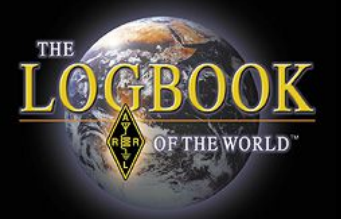

#### QSO-kysely

#### Jos viimeisellä sarakkeella on tietoa, yhteys on kuitattu

| Query           | Your QSOs |                |           |        |                     |         |          |            |                          |
|-----------------|-----------|----------------|-----------|--------|---------------------|---------|----------|------------|--------------------------|
| Query           |           |                |           |        |                     |         |          |            |                          |
| Download Report | QSO Query |                |           |        |                     |         |          |            |                          |
|                 |           |                |           |        |                     |         |          |            |                          |
|                 |           |                |           |        |                     |         |          |            |                          |
|                 |           |                |           |        |                     | New Q   | uery     |            |                          |
|                 |           |                |           |        | 6 Rec               | orde SI | nown (1  | 61         |                          |
|                 |           |                |           |        | Sorted by Call sign | (0.570  | )541 sec | conds ela  | sed)                     |
|                 |           |                |           |        |                     |         |          |            |                          |
|                 |           |                | Call sign | Worked | Date/Time           | Band    | Mode     | Freq       | QSL                      |
|                 |           | Details        | W3IZ      | W1AW   | 2008-02-23 20:22:4  | 8 20M   | RTTY     | 14.075     | UNITED STATES OF AMERICA |
|                 |           | Details        | W3IZ      | W1AW   | 2008-01-05 18:39:4  | 1 20M   | RTTY     | 14.07491   | UNITED STATES OF AMERICA |
|                 |           | Details        | W3IZ      | W1AW   | 2007-11-17 22:19:2  | 9 20M   | SSB      | 14.22701   | UNITED STATES OF AMERICA |
|                 |           | <u>Details</u> | W3IZ      | W1AW   | 2006-11-18 21:46:5  | 7 20M   | SSB      | 14.25      | UNITED STATES OF AMERICA |
|                 |           | <u>Details</u> | W3IZ      | W1AW   | 2006-06-25 12:50:3  | 1 40M   | SSB      | 7.293      | UNITED STATES OF AMERICA |
|                 |           | <u>Details</u> | W3IZ      | W1AW   | 2006-06-24 21:04:1  | 9 20M   | SSB      | 14.326     |                          |
|                 |           |                |           |        |                     |         |          |            |                          |
|                 |           |                |           | Mo     | st recent QSO reco  | rd rece | ived 200 | 08-11-02 2 | 21:11:28Z                |
|                 |           |                |           |        |                     |         |          |            |                          |

Jos "QSL"-sarakkeessa ei ole mitään tietoa, vasta-asema ei ole kuitannut yhteyttä.

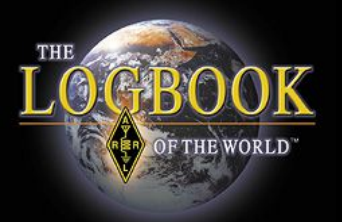

| Station     |                                |
|-------------|--------------------------------|
| Call Sign   | W3IZ                           |
| DXCC        | UNITED STATES OF AMERICA       |
| CQ Zone     | 5                              |
| ITU Zone    | 8                              |
| Grid        | FN31mq                         |
| State       | CT                             |
| County      | HARTFORD                       |
| Worked Stat | lion                           |
| Worked      | W1AW                           |
| DXCC        | UNITED STATES OF AMERICA (291) |
| CQ Zone     | 5                              |
| ITU Zone    | 8                              |
| Grid        | FN31                           |
| State       | CT                             |
| County      | HARTFORD                       |
| Date/Time   | 2008-02-23 20:22:48            |
| Mode        | RTTY (DATA)                    |
| Band        | 20M                            |
| Frequency   | 14.075                         |
| OSL         | 2008-02-26 00:38:37            |

#### QSO:n yksityiskohdat

#### Huomaa (ympyröity) yhteyden kuittausaika

Tämä yhteys on kuitattu LoTW:ssa

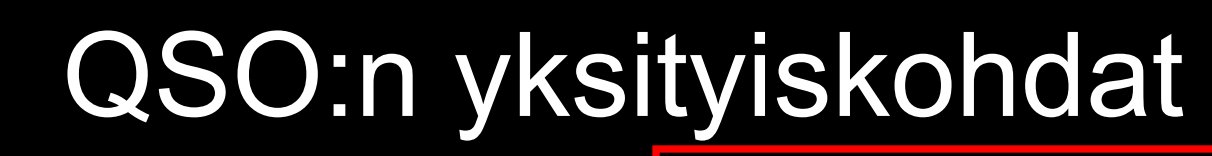

| Station     |                                |
|-------------|--------------------------------|
| Call Sign   | W3IZ                           |
| DXCC        | UNITED STATES OF AMERICA       |
| CQ Zone     | 5                              |
| ITU Zone    | 8                              |
| Grid        | FN31mq                         |
| State       | СТ                             |
| County      | HARTFORD                       |
| Worked Stat | ion                            |
| Worked      | W1AW                           |
| DXCC        | UNITED STATES OF AMERICA (291) |
| CQ Zone     | 5                              |
| ITU Zone    | 8                              |
| Grid        | FN31                           |
| State       | CT                             |
| County      | HARTFORD                       |
| Date/Time   | 2008-02-23 20:22:48            |
| Mode        | RTTY (DATA)                    |
| Band        | 20M                            |
| Frequency   | 14.075                         |
| QSL         | 2008-02-26 00:38:37            |

**OF THE WORLD** 

Record ID 159757514 Received: 2008-02-26 00:38:37

| Call Sign         | W3IZ                     |
|-------------------|--------------------------|
| DXCC              | UNITED STATES OF AMERICA |
| CQ Zone           | 5                        |
| ITU Zone          | 8                        |
| Grid              | FN31mq                   |
| State             | СТ                       |
| County            | HARTFORD                 |
| Worked Station    |                          |
| Worked            | K6GT                     |
| Date/Time         | 2008-11-02 20:52:58      |
| Mode              | CW (CW)                  |
| Band              | 20M                      |
| Frequency         | 14.04015                 |
| Receive Frequency | 14.04015                 |

Mikäli "QSL" -kohdassa ei ole aikaleimaa, yhteyttä ei ole kuitattu.

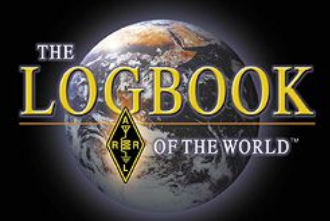

#### QSO:n yksityiskohdat

| SL Card Detail |                                               |
|----------------|-----------------------------------------------|
|                | Worked Station                                |
|                | Worked Y34K                                   |
|                | DXCC GERMAN DEMOCRATIC REPUBLIC (DELETED) (22 |
|                | Date 1989-10-28                               |
|                | Mode PHONE (PHONE)                            |
|                | Band 40M                                      |

#### QSL <u>Card</u> Detail.

Information was imported from an older DXCC account when a QSL card was submitted.

This record does not contain as much detail as LoTW QSL.

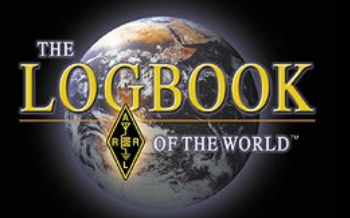

## LoTW ja WAS-awardi IN //\*

## This is telling you that the QSO does not match the rules of your account.

|                | Call sign                                             | Worked | Date/Time    |                         | Band | Mode | Freq | QSL           |              | WAS    |        |        |        |        |      |
|----------------|-------------------------------------------------------|--------|--------------|-------------------------|------|------|------|---------------|--------------|--------|--------|--------|--------|--------|------|
| <u>Details</u> | W3IZ                                                  | KL7Y   | 2002-02-16 0 | 03:42:21                | 20M  | CW   |      | ALASKA        | <u>⊡ !M*</u> | Alaska | Basic; | 20M; 0 | CW; 20 | MCW    |      |
| Details        | W3IZ                                                  | KL7Y   | 2000-03-04 0 | 07:12:27                | 40M  | SSB  |      |               |              |        |        |        |        |        |      |
| <u>Details</u> | W3IZ                                                  | KL7Y   | 2000-03-04 0 | )5:33 <mark>:</mark> 57 | 20M  | SSB  |      | ALASKA        | <u>⊡ !M*</u> | Alaska | Basic; | 20M; F | hone;  | 20M Pł | ione |
| Details        | W3IZ                                                  | KL7Y   | 2000-03-04 0 | 2:38:31                 | 15M  | SSB  |      |               |              |        |        |        |        |        |      |
| <u>Details</u> | W3IZ                                                  | KL7Y   | 2000-03-04 0 | 01:50:43                | 10M  | SSB  |      | <u>ALASKA</u> | □ <u>IM*</u> | Alaska | Basic; | 10M; F | Phone; | 10M Pł | ione |
|                | M* = QSO does not match w3iz Award Account parameters |        |              |                         |      |      |      |               |              |        |        |        |        |        |      |

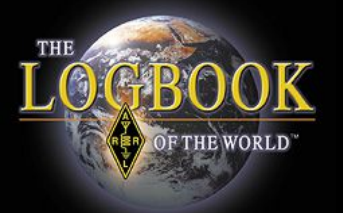

| Details         W3IZ         KL7Y         2002-02-16 03:42:21         20M         CW         ALASKA         Im M*         AI           Details         W3IZ         KL7Y         2000-03-04 07:12:27         40M         SSB         Image: SSB         Image: SSB                                                                                                    |                | Call sign | Worked | Date/Time           | Band | Mode Fre | QSL    |              | WA   |
|----------------------------------------------------------------------------------------------------|----------------|-----------|--------|---------------------|------|----------|--------|--------------|------|
| Details         W3IZ         KL7Y         2000-03-04         07:12:27         40M         SSB         Image: Constraint of the state of the state of the  | <u>Details</u> | W3IZ      | KL7Y   | 2002-02-16 03:42:21 | 20M  | CW       | ALASKA | <u>⊡ !M*</u> | Alas |
| Details         W3IZ         KL7Y         2000-03-04 05:33:57         20M         SSB         ALASKA         □ IM*         AI           Details         W3IZ         KL7Y         2000-03-04 02:38:31         15M         SSB         ALASKA         □ IM*         AI           Details         W3IZ         KL7Y         2000-03-04 02:38:31         15M         SSB         ALASKA         □ IM*         AI           Details         W3IZ         KL7Y         2000-03-04 01:50:43         10M         SSB         ALASKA         □ IM*         AI                                                                                                    | Details        | W3IZ      | KL7Y   | 2000-03-04 07:12:27 | 40M  | SSB      |        |              |      |
| Details         W3IZ         KL7Y         2000-03-04         02:38:31         15M         SSB         Image: Constraint of the second second | <u>Details</u> | W3IZ      | KL7Y   | 2000-03-04 05:33:57 | 20M  | SSB      | ALASKA | <u>□ !M*</u> | Alas |
| Details W3IZ KL7Y 2000-03-04 01:50:43 10M SSB ALASKA                                                                                                    | <u>Details</u> | W3IZ      | KL7Y   | 2000-03-04 02:38:31 | 15M  | SSB      |        | -            |      |
|                                                                                                    | <u>Details</u> | W3IZ      | KL7Y   | 2000-03-04 01:50:43 | 10M  | SSB      | ALASKA | <u>⊡ !M*</u> | Alas |

#### Klikkaa "DETAILS" nähdäksesi yhteyden yksityiskohdat

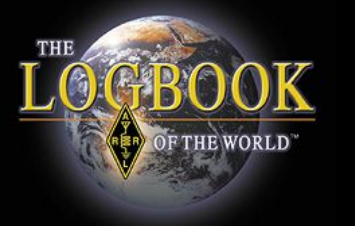

Tämä kuittaus on yhteydestä, jossa oma QTH oli "PA" eli Pennsylvania.

Tämän aseman WAS-awardin omiin ehtoihin on kuitenkin laitettu, että ainoastaan yhteydet "Connecticutista" lasketaan mukaan

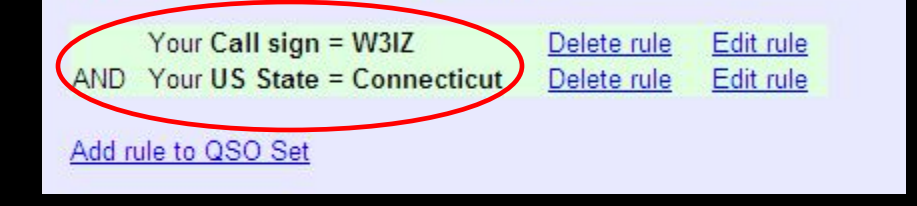

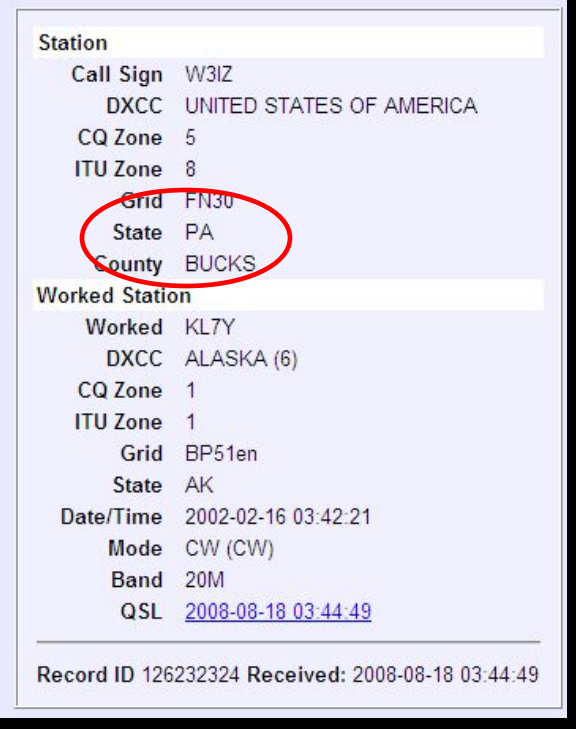

Tämä yhteys ei siis täytä omia WAS-awardin ehtoja.

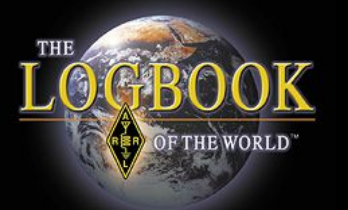

|   | QSL                      |   | WAS                                             |
|---|--------------------------|---|-------------------------------------------------|
|   | UNITED STATES OF AMERICA | ~ | I linois: Basic; 80M; 80M CW; CW                |
| 9 | UNITED STATES OF AMERICA | ~ | Illinois: 15M; 15M CW                           |
| 1 | <u>CANADA</u>            |   |                                                 |
| 1 | UNITED STATES OF AMERICA | ~ | Georgia: 20M CW; Triple Play                    |
| 8 | UNITED STATES OF AMERICA | ~ | Washington: 15M RTTY                            |
| 1 | <u>ALASKA</u>            |   | Alaska: Basic; 20M; RTTY; 20M RTTY; Triple Play |
| 2 | UNITED STATES OF AMERICA | ~ | MD;DATA: Triple Play                            |
| 5 | UNITED STATES OF AMERICA | ~ | CA;DATA: Triple Play                            |
| 1 | HAWAII                   |   | Hawaii: Basic; 20M; RTTY; 20M RTTY; Triple Play |

- Musta "väkänen" kertoo ne yhteydet, jotka LoTW on valinnut osavaltiotai bandi- tai modekohtaisesti.
- Mikäli ruutu on tyhjä, voit ruksata sen ja valita tämän yhteyden awardiisi edustamaan ao. osavaltiota, bandia tai modea.
- Tyhjän ruudun valitseminen tyhjentää vastaavan ruudun, jonka LoTW on valinnut.

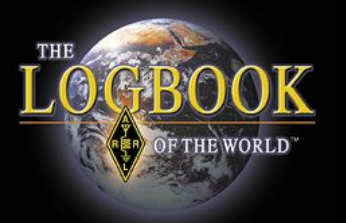

#### Kiitos, kun käytät LoTWohjelmaa!